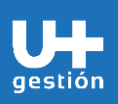

Finanzas Gestión de Cuentas por Pagar

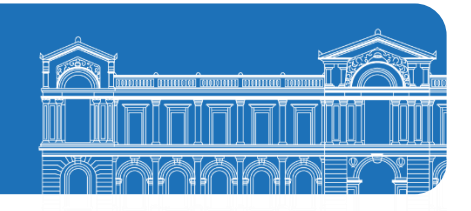

| Objetivos de la Guía        | • | Instruir paso a paso sobre la ejecución del proceso de gestión de cuentas por pagar (controles) |
|-----------------------------|---|-------------------------------------------------------------------------------------------------|
| ¿A quién va dirigido? (Rol) | • | Analista Contable                                                                               |

| PASOS |                                                                                                    | DESCRIPCIÓN                                                                                                    | SISTEMA                                                                                     | ROL                          |
|-------|----------------------------------------------------------------------------------------------------|----------------------------------------------------------------------------------------------------|---------------------------------------------------------------------------------------------|------------------------------|
|       | La gestión o<br>ingreso de l<br>Está a cargo<br>de la Aplica<br>(Cuentas po<br>Documento<br>distintas op | de cuentas por pagar nace en el módulo de logística (SAP MM) y el<br>DTE a través del módulo financiero. través de la gestión de compras.<br>del analista contable de cada Organismo de la Universidad por medio<br>ación FBL1N, en la cual se podrán visualizar las Partidas Abiertas<br>r Pagar) y Partidas Compensadas (Operación calzada) de los distintos<br>s Tributarios Electrónicos recepcionados, como así también las<br>eraciones de cuenta de mayor especial (CME) asociados al Proveedor. |                                                                                             |                              |
|       | El proceso d<br>se genera a<br>siguientes a                                                              | le recepción de Documentos Tributarios Electrónicos de proveedores<br>través de la APP "ZMM003INT002_MON_DTE", la cual genera las<br>cciones:                                                                                                    |                                                                                             |                              |
|       | 1. Ge<br>fac<br>uni<br>niv<br>en<br>Co                                                                   | nera una interfaz (integración) con el SII que sirve para validar que las<br>turas emitidas por los distintos proveedores a los organismos<br>iversitarios de la Universidad de Chile posean los datos correctos a<br>el de Número de Orden de Compra, Fecha e Importe, impuestos. Esto<br>base a los datos que se encuentran registrados en el Pedido de<br>mpra en SAP.                                                                                                    | SAP:<br>Monitor<br>Recepción<br>DTE<br>Encarg<br>de<br>Recepc<br>de<br>Recepc<br>de<br>fact | Encargado<br>de<br>Recepción |
|       | 2. Val<br>rec<br>en                                                                                      | lida que la Orden de Compra se encuentre con estatus de liberada y<br>epcionada, para de esta manera proceder a registrar el documento<br>la APP "MIRO"                                                                                                    |                                                                                             | e Ingreso<br>de factura      |
|       | 3. Ge<br>rec<br>Fin                                                                                      | nera contabilización de Documento Tributario Electrónico<br>epcionado, dando origen a la cuenta por pagar en el módulo de SAP<br>anzas.                                                                                                    |                                                                                             |                              |
|       |                                                                                                    | Recepción - Monitor<br>(ZMM003INT002_MON_DTE)                                                                                                    |                                                                                             |                              |
|       |                                                                                                    |                                                                                                    |                                                                                             |                              |

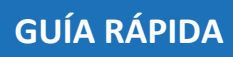

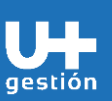

1

Finanzas

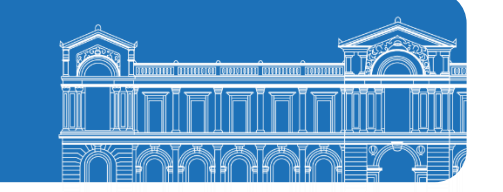

| Grabar como variante Traer variante Más 🗸   |                                                    | Finalizar                |                                                |                      |
|---------------------------------------------|----------------------------------------------------|--------------------------|------------------------------------------------|----------------------|
| Desasignar Organismo                        |                                                    |                          |                                                |                      |
| Seleccionar:                                |                                                    |                          |                                                |                      |
| Parametros de Selección                     |                                                    |                          |                                                |                      |
| Filtros Documentos<br>* Sociedad: 1000      |                                                    |                          |                                                |                      |
| Organismo:                                  |                                                    |                          |                                                |                      |
| Proveedor:<br>Referencia / Fotio:           |                                                    |                          |                                                |                      |
| Centro:                                     | a                                                  |                          |                                                |                      |
| * Fecha Contabilización: 04.0<br>Impresora: | 19.2022                                            |                          |                                                |                      |
|                                             |                                                    |                          |                                                |                      |
| Filtros de reporte                          | ~                                                  |                          |                                                |                      |
|                                             |                                                    |                          |                                                |                      |
| Estatus General                             |                                                    |                          |                                                |                      |
| 🗸 🔳 ОК                                      |                                                    |                          |                                                |                      |
|                                             |                                                    | Fjecutar                 |                                                |                      |
| Jna vez que se recer                        | cionan los Documentos Tributa                      | rios Electrónicos de los |                                                |                      |
| roveedores se crea e                        | l documento contable en SAP, na                    | ciendo de esta forma la  |                                                |                      |
|                                             | sistema                                            |                          |                                                |                      |
| uenta por pagar en el                       | sistema.                                           |                          |                                                |                      |
| l Encargado de Rece                         | nción e Ingreso de factura deb                     | e validar los diferentes |                                                |                      |
|                                             | peron e ingreso de lactura, deb                    | a vanuar 103 unerentes   |                                                |                      |
| status que controla                         | i ei ivionitor Receptor DIE",                      | certificando que los     |                                                |                      |
| ocumentos Tributario                        | os Electrónicos sean registrados de                | e forma correcta en SAP. |                                                |                      |
|                                             |                                                    |                          |                                                |                      |
|                                             |                                                    |                          |                                                |                      |
| a aplicación FBI 1N n                       | ermite visualizar las distintas quer               | ntas por pagar asociadas | SAP:                                           | Analista             |
| · · · · · · · · · · · · · · · · · · ·       |                                                    |                          |                                                |                      |
| Proveedores en SAP.                         |                                                    |                          | Visualizar                                     | Contable             |
| Proveedores en SAP:                         |                                                    | ene her helder ereenene  | Visualizar<br>Cuenta                           | Contable             |
| Proveedores en SAP:                         |                                                    |                          | Visualizar<br>Cuenta<br>Corriente              | Contable<br>Organisn |
| Proveedores en SAP:                         |                                                    |                          | Visualizar<br>Cuenta<br>Corriente<br>Proveedor | Contable<br>Organisn |
| Proveedores en SAP:                         |                                                    |                          | Visualizar<br>Cuenta<br>Corriente<br>Proveedor | Contable<br>Organisn |
| Proveedores en SAP:                         | ( <i>c</i>                                         | 1                        | Visualizar<br>Cuenta<br>Corriente<br>Proveedor | Contable<br>Organisn |
| Proveedores en SAP:                         | <u></u>                                            |                          | Visualizar<br>Cuenta<br>Corriente<br>Proveedor | Contable<br>Organisn |
| Proveedores en SAP:                         | Gestionar partidas                                 |                          | Visualizar<br>Cuenta<br>Corriente<br>Proveedor | Contable<br>Organisn |
| Proveedores en SAP:                         | Gestionar partidas                                 |                          | Visualizar<br>Cuenta<br>Corriente<br>Proveedor | Contable<br>Organisn |
| Proveedores en SAP:                         | Gestionar partidas<br>individuales de              |                          | Visualizar<br>Cuenta<br>Corriente<br>Proveedor | Contable<br>Organisn |
| Proveedores en SAP:                         | Gestionar partidas<br>individuales de<br>proveedor |                          | Visualizar<br>Cuenta<br>Corriente<br>Proveedor | Contable<br>Organisn |
| Proveedores en SAP:                         | Gestionar partidas<br>individuales de<br>proveedor |                          | Visualizar<br>Cuenta<br>Corriente<br>Proveedor | Contable<br>Organisn |
| Proveedores en SAP:                         | Gestionar partidas<br>individuales de<br>proveedor |                          | Visualizar<br>Cuenta<br>Corriente<br>Proveedor | Contable<br>Organism |
| Proveedores en SAP:                         | Gestionar partidas<br>individuales de<br>proveedor |                          | Visualizar<br>Cuenta<br>Corriente<br>Proveedor | Contable<br>Organisn |
| Proveedores en SAP:                         | Gestionar partidas<br>individuales de<br>proveedor |                          | Visualizar<br>Cuenta<br>Corriente<br>Proveedor | Contable<br>Organisn |
| Proveedores en SAP:                         | Gestionar partidas<br>individuales de<br>proveedor |                          | Visualizar<br>Cuenta<br>Corriente<br>Proveedor | Contable<br>Organisn |
| Proveedores en SAP:                         | Gestionar partidas<br>individuales de<br>proveedor |                          | Visualizar<br>Cuenta<br>Corriente<br>Proveedor | Contable<br>Organisn |
| Proveedores en SAP:                         | Gestionar partidas<br>individuales de<br>proveedor |                          | Visualizar<br>Cuenta<br>Corriente<br>Proveedor | Contable<br>Organisn |
| Proveedores en SAP:                         | Gestionar partidas<br>individuales de<br>proveedor |                          | Visualizar<br>Cuenta<br>Corriente<br>Proveedor | Contable<br>Organisn |
| Proveedores en SAP:                         | Gestionar partidas<br>individuales de<br>proveedor |                          | Visualizar<br>Cuenta<br>Corriente<br>Proveedor | Contable<br>Organisn |
| Proveedores en SAP:                         | Gestionar partidas<br>individuales de<br>proveedor |                          | Visualizar<br>Cuenta<br>Corriente<br>Proveedor | Contable<br>Organisn |
| Proveedores en SAP:                         | Gestionar partidas<br>individuales de<br>proveedor |                          | Visualizar<br>Cuenta<br>Corriente<br>Proveedor | Contable<br>Organisn |
| Proveedores en SAP:                         | Gestionar partidas<br>individuales de<br>proveedor |                          | Visualizar<br>Cuenta<br>Corriente<br>Proveedor | Contable<br>Organism |
| Proveedores en SAP:                         | Gestionar partidas<br>individuales de<br>proveedor |                          | Visualizar<br>Cuenta<br>Corriente<br>Proveedor | Contable<br>Organisn |
| Proveedores en SAP:                         | Gestionar partidas<br>individuales de<br>proveedor |                          | Visualizar<br>Cuenta<br>Corriente<br>Proveedor | Contable<br>Organisn |
| Proveedores en SAP:                         | Gestionar partidas<br>individuales de<br>proveedor |                          | Visualizar<br>Cuenta<br>Corriente<br>Proveedor | Contable<br>Organisn |
| Proveedores en SAP:                         | Gestionar partidas<br>individuales de<br>proveedor |                          | Visualizar<br>Cuenta<br>Corriente<br>Proveedor | Contable<br>Organism |
| Proveedores en SAP:                         | Gestionar partidas<br>individuales de<br>proveedor |                          | Visualizar<br>Cuenta<br>Corriente<br>Proveedor | Contable<br>Organism |
| Proveedores en SAP:                         | Gestionar partidas<br>individuales de<br>proveedor |                          | Visualizar<br>Cuenta<br>Corriente<br>Proveedor | Contable<br>Organisn |

Finanzas

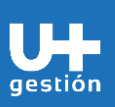

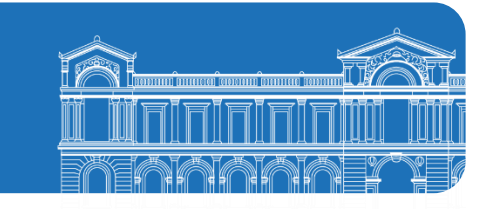

| < SAP Lista PI de acr                                          | reedores                                                   |             |                               | Q 8            |  |
|----------------------------------------------------------------|------------------------------------------------------------|-------------|-------------------------------|----------------|--|
| elección acreedor                                              | Delimitaciones opcionales Elenites de datos Mas V          |             |                               | Finauzar       |  |
| Cuenta d                                                       | e acreedor: Q, a                                           |             |                               |                |  |
|                                                                | addedad. Wool a                                            |             |                               |                |  |
| el.por Ayuda p.busqueda                                        | Ay,p.búsq.:                                                |             |                               |                |  |
| O* Ayuda para búsqueda                                         | Str.búsq.:                                                 |             |                               |                |  |
| elección de partidas                                           |                                                            |             |                               |                |  |
| Status     Partidas abiertas                                   |                                                            |             |                               |                |  |
| Abierto en f                                                   | echa clave: 04.09.2022                                     |             |                               |                |  |
| <ul> <li>Partidas compensadas</li> <li>Fecha de com</li> </ul> | anentación: a                                              | 2           |                               |                |  |
| Abierto en f                                                   | iecha clave:                                               |             |                               |                |  |
| 🔿 Todas las partidas                                           |                                                            |             |                               |                |  |
|                                                                |                                                            | ,           |                               | Cectuar        |  |
| n esta APP se c                                                | lebe ingresar el código del Bl                             | P Proveed   | or v la Sociec                | ad Financiera  |  |
| ue para el caso                                                | de la Universidad de Chile se                              | erá repres  | entada con el                 | l código U001: |  |
| ·                                                              |                                                            |             |                               | -              |  |
|                                                                |                                                            | ×           |                               |                |  |
|                                                                |                                                            |             |                               |                |  |
| Sociedad                                                       | Nombre de la empresa                                       | Pok         | Población Moneda              |                |  |
| U001                                                           | Universidad de Chile                                       | Chi         | e                             | CLP            |  |
|                                                                |                                                            |             |                               |                |  |
| os íconos a cor                                                | ntinuación se utilizan de la sig                           | guiente m   | anera:                        |                |  |
|                                                                |                                                            |             |                               |                |  |
| Status                                                         | 15                                                         |             |                               |                |  |
| Partidas abierts                                               | 15                                                         |             |                               |                |  |
|                                                                | Abjertas en fe cly: 04 09 2022                             |             |                               |                |  |
|                                                                | Abiendo en re.civ 04.05.2022                               |             |                               |                |  |
| <ul> <li>Partidas competition</li> </ul>                       | ensadas                                                    |             |                               |                |  |
| O I diada compe                                                | Fecha de compensación:                                     | 7           | a                             |                |  |
|                                                                | Abiertas en fe.clv.:                                       |             | -                             |                |  |
|                                                                |                                                            |             |                               |                |  |
| <ul> <li>Todas las partic</li> </ul>                           | das                                                        |             |                               |                |  |
| <u> </u>                                                       | Fecha de contabilización:                                  | 7           | а                             |                |  |
|                                                                |                                                            |             |                               |                |  |
| <i>"</i>                                                       |                                                            |             |                               |                |  |
| .as "Partidas Ab                                               | oiertas" permiten visualizar la                            | is cuentas  | por pagar qu                  | ue no han sido |  |
| ompensadas                                                     | (operación calzada) o c                                    | jue no      | han sido                      | regularizadas  |  |
| ontablemente                                                   | en SAP.                                                    |             |                               |                |  |
|                                                                | companyadas" (anara-ita                                    | o o la o de | Fiomala: A                    | plicor Nata da |  |
|                                                                | as compensadas" (operación<br>Factura — Anlicar Anticipo ( |             | - cjempio: Aj<br>edor a Factu |                |  |
|                                                                | actura – Aprilar Anticipo (                                | Jei FIUVe   | cuui d racll                  | uraj permiten  |  |

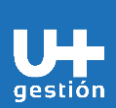

Finanzas Gestión de Cuentas por Pagar

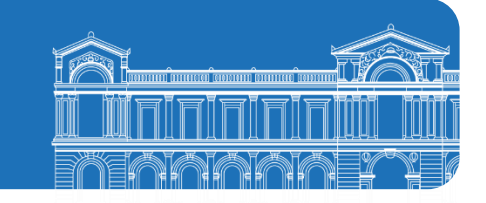

| <ul> <li>visualizar las cuentas por pagar que ya<br/>sido regularizadas contablemente en<br/>cuenta por pagar a otra cuenta contable</li> <li>"Todas las Partidas" permiten visualiza<br/>sido compenadas y las que ya han sido e<br/>este reporte se podrán visualizar to<br/>corriente del Proveedor en SAP.</li> </ul>                                                                                                    | han sido compensadas o que ya han<br>SAP (Ejemplo: Reclasificar saldo de<br>le de mayor en SAP).<br>ar las cuentas por pagar que no han<br>compensadas (operación calzada), en<br>dos los movimientos de la cuenta                                                                                                    |
|----------------------------------------------------------------------------------------------------|----------------------------------------------------------------------------------------------------|
| Mas abajo en la pantalla en la sección Clase                                                                                                    | , se describen los siguientes campos:                                                                                                    |
| Clase                                                                                                    |                                                                                                    |
| Part                                                                                                    | tidas normales: 🗸                                                                                                    |
| Ope                                                                                                    | eraciones CME:                                                                                                    |
|                                                                                                    |                                                                                                    |
| <ul> <li>Partidas Normales, corresponde<br/>Electrónicos recepcionados por<br/>Universidad en SAP.</li> <li>Operaciones CME, corresponden<br/>Documentos DTE Electrónicos<br/>organismos de la Universidad en<br/>Proveedores", Otros.</li> </ul>                                                                                                    | los distintos organismos de la<br>a las cuentas por pagar que no son<br>recepcionados por los distintos<br>n SAP, por ejemplo; "Anticipos de                                                                                                    |
| "División", que corresponde al Organismo<br>cuentas por pagar del Proveedor en SAP.                                                                                                    | en el cual se desean visualizar las                                                                                                    |
| <b>C</b> Lista PI de acreedores                                                                                                    |                                                                                                    |
| Grabar como variante Traer variante Delimitaci                                                                                                    | ones opcionales Fuentes de datos Más $\backsim$                                                                                                    |
| Una vez ingresado el campo, se debe sel<br>visualizar:                                                                                                    | eccionar el código del Organismo a                                                                                                    |
| Grabar como variante       Traer variante       Suprimir selecciones libres       Fuentes de data         Image: Selection of the selection of the selecti | s Más ✓<br>Clave contabiliz::<br>División:<br>Importe ML:<br>Clave de contrato:<br>Clase de contrato:<br>Clase de con |

Finanzas

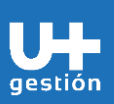

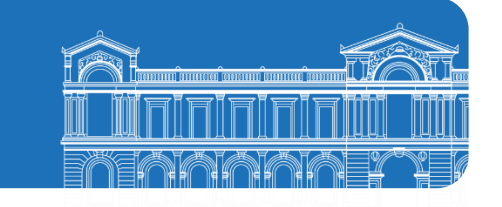

|            |                 | Divisiór                                                    | (1)                                      | ×        |
|------------|-----------------|-------------------------------------------------------------|------------------------------------------|----------|
|            |                 |                                                             |                                          |          |
| >          | Restriccio      | nes                                                         |                                          | . I.     |
| *          | f 🔊             |                                                             |                                          |          |
|            | Div.            | Denominación                                                |                                          |          |
| 0          | AP01            | Liceo Manuel de Salas                                       |                                          |          |
| 0          | AQ01            | Programa Transversal de Educac                              |                                          |          |
| 0          | C101            | Rectoría                                                    |                                          |          |
| 0          | C201            | Prorrectoría                                                |                                          |          |
| 0          | C301            | Vicerrectoría de Asuntos Acadé                              |                                          |          |
| 0          | C401            | Vicerrectoría de Asuntos Econó                              |                                          |          |
| 0          | C501            | Vicerrectoría de Investigación                              |                                          |          |
| 0          | C601            | Vicerrectoría de Extensión y C                              |                                          |          |
| 0          | C701            | Vicerrectoría de Asuntos Estud                              |                                          |          |
| 0          | C801            | Vicerrectoría de Tecnologías d                              |                                          |          |
| 0          | E101            | Centro de Extensión Artística                               |                                          |          |
| 0          | F101            | Departamento de Evaluación, Me                              |                                          |          |
| 0          | F201            | Campus Juan Gómez Millas                                    |                                          |          |
| 0          | G101            | Fondo General Tesorería                                     |                                          |          |
| 0          | G201            | Fondo General VAEGI                                         |                                          |          |
| 0          | H101            | Hospital J.J. Aguirre                                       |                                          |          |
| 0          | P101            | Convenios de Desempeño (VAEGI                               |                                          |          |
| 0          | P201            | Convenio de Desempeño Iniciati                              |                                          |          |
| $\bigcirc$ | P301            | MECESUP                                                     |                                          |          |
|            |                 |                                                             | Q 💠 🖉 🗟 S                                | ×        |
|            |                 |                                                             |                                          |          |
| n          |                 | ompletados todos los campos ise                             | debe seleccionar el ícono "Fiecutar      | r"       |
|            |                 | eventra al final de la nantalla.                            |                                          | ''       |
| ue         | e se en         | cuentra al final de la pantalla:                            |                                          |          |
|            |                 |                                                             |                                          |          |
|            |                 | Lista PI de acreedores                                      | ٩ ٩                                      | 3        |
| Grabai     | como variante   | Traer variante 1 activo – Fuentes de datos – Más $\backsim$ | Fi                                       | inatizar |
| ielec      | ción acreedor   |                                                             |                                          |          |
| 00100      | Jon acreedor    | Cuenta de acreedor: 1300000015 Q, a                         |                                          |          |
|            |                 | Sociedad: U001 a                                            | L. L. L. L. L. L. L. L. L. L. L. L. L. L |          |
| alm        | y Avuda n bó    | quado                                                       |                                          |          |
| erbo       | n Ayuua p.bus   | ID Ay.p.búsq.:                                              |                                          |          |
|            |                 | Str.búsq.:                                                  |                                          |          |
| Ó          | Ayuda para bús  | queda                                                       |                                          |          |
| elec       | ción de partida | IS                                                          |                                          |          |
| Sta        | tus             |                                                             |                                          |          |

| iel.por Ayuda p.búsqueda                           |                      |            |               |         |                            |         |               |                             |          |          |          |      |          |
|----------------------------------------------------|----------------------|------------|---------------|---------|----------------------------|---------|---------------|-----------------------------|----------|----------|----------|------|----------|
|                                                    | ID Ay.p.búsq.:       |            |               |         |                            |         |               |                             |          |          |          |      |          |
|                                                    | Str.búsq.:           |            |               |         |                            |         |               |                             |          |          |          |      |          |
| Ayuda para búsqueda                                |                      |            |               |         |                            |         |               |                             |          |          |          |      |          |
|                                                    |                      |            |               |         |                            |         |               |                             |          |          |          |      |          |
| elección de partidas                               |                      |            |               |         |                            |         |               |                             |          |          |          |      |          |
| Dartidas objertas                                  |                      |            |               |         |                            |         |               |                             |          |          |          |      |          |
| <ul> <li>Parutas autentas</li> <li>Abir</li> </ul> | erto en fecha clave: | 04.09.202  | 2             |         |                            |         |               |                             |          |          |          |      |          |
| <ul> <li>Partidas compensadas</li> </ul>           |                      |            |               |         |                            |         |               |                             |          |          |          |      |          |
| Fecha                                              | a de compensación:   |            |               |         | a                          | ð       |               |                             |          |          |          |      |          |
| Abi                                                | erto en fecha clave: |            |               |         |                            |         |               |                             |          |          |          |      |          |
|                                                    |                      |            |               |         |                            |         |               |                             |          |          |          |      | _        |
| <ul> <li>Todas las partidas</li> </ul>             |                      |            |               |         |                            |         |               |                             |          |          |          | Fire | cuter    |
|                                                    |                      |            |               |         |                            |         |               |                             |          |          |          |      |          |
|                                                    |                      |            |               |         |                            |         |               |                             |          |          |          |      |          |
| < SAP Lista Pl                                     | l de acreedores      |            |               |         |                            |         |               |                             |          |          |          | Q 2  | 3        |
| <ul> <li>Xieualizar dr</li> </ul>                  | ocumento Modif da    | ve Modifie | ación en mara | Visuali | zar información de cheques | Dat mae | stros quentas | Solicitud de corrección 🛛 🗸 |          | Mérica   | 0 7      |      | inalizar |
| < / > visualizarut                                 | ocumento mountac     | k. Woulle  | acion en masa | VISUAU  | zar monnacion de crieques  | Dat mae | suos cuemas   | solicitud de corrección y   |          | nido V   | a a      | 8 h  | illauzai |
|                                                    |                      |            |               |         |                            |         |               |                             |          |          |          |      |          |
| Proveedor                                          | 1300000015<br>U001   |            |               |         |                            |         |               |                             |          |          |          |      |          |
| Socredad                                           | 0001                 |            |               |         |                            |         |               |                             |          |          |          |      |          |
| Nombre                                             | Orlando Del          | Carmen Fe  | rnandez Mat   | ura     |                            |         |               |                             |          |          |          |      |          |
| Población                                          | Puente Alto          |            |               |         |                            |         |               |                             |          |          |          |      |          |
|                                                    |                      |            |               |         |                            |         | 1             |                             |          |          |          |      | _        |
| St Asignación                                      | Nº doc.              | Clase      | Fecha doc.    | I Ve    | Importe en ML              | ML      | Doc.comp.     | Texto                       |          |          |          |      |          |
| -                                                  |                      |            |               |         |                            |         |               |                             |          |          |          |      | -        |
|                                                    | 1/00000012           | KA         | 15.12.2021    | 5       | 1.000.000-                 | CLP     |               | viaticos a Curicó           | y valdiv | na orlan | do ⊢erná | ndez |          |
| * 0                                                |                      |            |               |         | 1.000.000-                 | CLP     |               |                             |          |          |          |      |          |
| ** Cuenta 1308000015                               |                      |            |               |         | 1.000.000-                 | CLP     |               |                             |          |          |          |      |          |
|                                                    |                      |            |               |         |                            |         |               |                             |          |          |          |      | 1        |

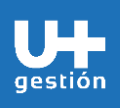

Finanzas Gestión de Cuentas por Pagar

El reporte de la cuenta corriente de Proveedores se adapta a la necesidad del usuario final y de la necesidad de información que se requiere para efectuar los correspondientes análisis contables en SAP, esto a través de la utilización de la funcionalidad estándar "Layout" (Tipo de Reporte que crea el usuario con las columnas que necesita visualizar) < SAP Lista PI de acreedores Más 🗸 IK < > > Visualizar documento Modif.doc. Mod ର୍ ସଂ 🖶 ମ Proveedo 1300000015 Grahar lavout (Ctrl+F12) Sociedad U801 Σ Totalizar valores (Mawins+E7) Orlando Del Carmen Fernandez Matura Nombre Subtotal... (Ctrl+F1) Población Puente Alto 🗄 Desplega 📔 Comprimir 👔 Estado de lista St Asignación Nº doc. Clase Fecha doc. I Ve Importe en ML ML Doc. Cancelar c 1700000012 KA 15.12.2021 6 1.080.080- CLP Lista ndo Fernández Tratar 1.000.000- CLP Pasar a Detalles \*\* Cuenta 1300000015 1.000.000- CLP Entorno Opcione Proveedo Sistema Sociedad Ayuda Acciones y p Modificar lavout: /is × Línea 1 Línea 2 Línea 3 Línea 1 Contenido de columna Pos. Long. S Campos suprimidos Icono part.abiertas/comp. 1 Cont.columna Long. Sociedad 2 4 Activo fijo I 12 Clase de documento 3 8 Subnúm.activo fijo 4 Fe.contabilización 4 10 Orden 12 10 Fecha de documento 5 Clave contabiliz. 2 
 Vencimiento neto
 6

 Fecha compensación
 7
 10 >> Status de documento 1 > Desición 10 3 18 Importe en moneda local 8  $\checkmark$ Importe valorado 18 9 5 Moneda local Importe valorado ML2 18 
 Importe valorado en ML3
 18
 Nº documento 10 10 Doc.compensación 11 10 ≪ Importe en ML2 18 Ejercicio 12 4 Mon-local 2 5 13 Importe en ML3 División 4 18 Centro de beneficio 14 10 Mon.local 3 5 Documento compras 10 Posición 5 Nº de reparto Ancho línea: 137 🖋 Tomar 🙄 🐰 📴 🗙 Los campos "Suprimidos", se encuentran disponibles para ser seleccionados y traspasados al formato del reporte de la cuenta corriente del Proveedor, esto de acuerdo con la necesidad de información que se gestione.

Finanzas

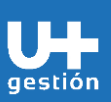

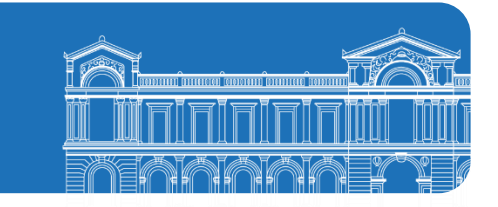

|                                                                                                    |                                                                                                    |                                                                                                    | IVI          | odificar layou | t: /js                                                                                                    |                                                                                                    |                   |
|----------------------------------------------------------------------------------------------------|----------------------------------------------------------------------------------------------------|----------------------------------------------------------------------------------------------------|--------------|----------------|----------------------------------------------------------------------------------------------------|----------------------------------------------------------------------------------------------------|-------------------|
| Línea 1 Línea 2 Lír                                                                                                    | ea 3                                                                                                    |                                                                                                    |              |                |                                                                                                    |                                                                                                    |                   |
| Línea 1                                                                                                    |                                                                                                    |                                                                                                    |              |                |                                                                                                    |                                                                                                    |                   |
| Contenido de columna                                                                                                    | Pos.                                                                                                    | Long.                                                                                                    | Σ            |                | Campos suprimidos                                                                                                    |                                                                                                    |                   |
| Icono part abiertas/comp.                                                                                                    | 1                                                                                                    | 4                                                                                                    | -            |                | Cont columna                                                                                                    | Long                                                                                                    |                   |
| Sociedad                                                                                                    | 2                                                                                                    | 4                                                                                                    |              |                |                                                                                                    | Cong.                                                                                                    |                   |
| Clase de documento                                                                                                    | 3                                                                                                    | 8                                                                                                    |              |                | % dto.pronto pago 1                                                                                                    | 12                                                                                                    |                   |
| Fe.contabilización                                                                                                    | 4                                                                                                    | 10                                                                                                    |              |                |                                                                                                    | 10                                                                                                    |                   |
| Fecha de documento                                                                                                    | 5                                                                                                    | 10                                                                                                    |              |                |                                                                                                    | 15                                                                                                    |                   |
| Vencimiento neto                                                                                                    | 6                                                                                                    | 10                                                                                                    |              | >              | Área de reclamación                                                                                                    | 7                                                                                                    |                   |
| Fecha compensación                                                                                                    | 7                                                                                                    | 10                                                                                                    |              |                | ✓ Asignación                                                                                                    | 18                                                                                                    |                   |
| Importe en moneda local                                                                                                    | 8                                                                                                    | 18                                                                                                    | <b>v</b>     |                | Aviso de nota de cargo                                                                                                    | 10                                                                                                    |                   |
| Moneda local                                                                                                    | 9                                                                                                    | 5                                                                                                    |              |                | Banco propio                                                                                                    | 8                                                                                                    |                   |
| Nº documento                                                                                                    | 10                                                                                                    | 10                                                                                                    |              | <              | Base p.plazo pago                                                                                                    | 10                                                                                                    |                   |
| Doc.compensación                                                                                                    | 11                                                                                                    | 10                                                                                                    |              | ~              | Bloqueo de pago                                                                                                    | 3                                                                                                    |                   |
| Ejercicio                                                                                                    | 12                                                                                                    | 4                                                                                                    |              |                | Bloqueo reclam.                                                                                                    | 6                                                                                                    |                   |
| División                                                                                                    | 13                                                                                                    | 4                                                                                                    |              |                | Centro                                                                                                    | 4                                                                                                    |                   |
| Centro de beneficio                                                                                                    | 14                                                                                                    | 10                                                                                                    |              |                | Centro de coste                                                                                                    | 10                                                                                                    |                   |
|                                                                                                    |                                                                                                    |                                                                                                    |              |                | Cifra de interes                                                                                                    | 20                                                                                                    |                   |
|                                                                                                    |                                                                                                    |                                                                                                    |              |                | Cl.doc.subsiguiente                                                                                                    | 3                                                                                                    |                   |
| An                                                                                                    | cho línea                                                                                                    | : 137                                                                                                    |              |                | Clase cta.contrapar.                                                                                                    | 1                                                                                                    |                   |
|                                                                                                    |                                                                                                    |                                                                                                    |              |                |                                                                                                    | 0-                                                                                                    |                   |
|                                                                                                    |                                                                                                    | M                                                                                                    | odificar lay | yout: Moneda   | local estándar                                                                                                    | ≪⁄Tomar (                                                                                                    | / 00 11           |
| Línea 1 Línea 2 Lí<br>Línea 1                                                                                                    | nea 3                                                                                                    | Μ                                                                                                    | odificar lay | yout: Moneda   | local estándar                                                                                                    | ≪ Tomar ¿                                                                                                    | ∕ ~ ~ ¥1          |
| Línea 1 Línea 2 Lí<br>Línea 1<br>Contenido de columna                                                                                                    | nea 3<br>Pos.                                                                                                    | M<br>Long,                                                                                                    | odificar lay | yout: Moneda   | local estándar<br>Campos suprimidos                                                                                                    | ✓ Tomar                                                                                                    | ∕ σο ≌1           |
| Línea 1 Línea 2 Lí<br>Línea 1<br>Contenido de columna                                                                                                    | nea 3<br>Pos.                                                                                                    | Long.                                                                                                    | odificar lay | yout: Moneda   | local estándar<br>Campos suprimidos                                                                                                    | V Tomar C                                                                                                    | ν σο <b>ι</b> °1  |
| Línea 1 Línea 2 Lí<br>Línea 1<br>Contenido de columna<br>Fcono part abiertas/comp.<br>Asignación                                                                                                    | Pos.<br>1<br>2                                                                                                    | M<br>Long.<br>2<br>18                                                                                                    | odificar lay | yout: Moneda   | local estándar<br>Campos suprimidos<br>Cont.columna                                                                                                    | Long.                                                                                                    | ∠ σο <u>*</u> 1   |
| Línea 1 Línea 2 Lí<br>Línea 1<br>Contenido de columna<br>Icono part.abiertas/comp<br>Asignación<br>Centro de coste                                                                                                    | Pos.<br>1<br>2<br>3                                                                                                    | M<br>Long.<br>2<br>18<br>10                                                                                                    | odificar lay | yout: Moneda   | Campos suprimidos                                                                                                    | Cong.                                                                                                    | ∠ σο ¥1           |
| Línea 1 Línea 2 Lí<br>Línea 1<br>Contenido de columna<br>cono part.abiertas/comp<br>Asignación<br>Centro de coste<br>V Nº documento                                                                                                    | Pos.<br>1<br>2<br>3<br>4                                                                                                    | M<br>Long.<br>2<br>18<br>10<br>10                                                                                                    | odificar lay | yout: Moneda   | Campos suprimidos Cont.columna 96 dto.pronto pago 1 Attivo fijo Anular compresención                                                                                                    | <ul> <li>Long.</li> <li>6</li> <li>12</li> <li>19</li> </ul>                                                                                                    | ν στο <b>ι</b> *1 |
| Línea 1 Línea 2 Lí<br>Línea 1<br>Contenido de columna<br>Contenido de columna<br>Asignación<br>Centro de coste<br>Nº documento<br>Clase de documento                                                                                                    | nea 3<br>Pos.<br>1<br>2<br>3<br>4<br>5                                                                                                    | M<br>Long.<br>2<br>18<br>10<br>10<br>8                                                                                                    | odificar lay | yout: Moneda   | Campos suprimidos Cont.columna 96 dto.pronto pago 1 Activo fijo Anular compensación årea ett eréritiree                                                                                                    | <ul> <li>Long.</li> <li>6</li> <li>12</li> <li>19</li> <li>4</li> </ul>                                                                                                    |                   |
| Línea 1 Línea 2 Lí<br>Línea 1<br>Contenido de columna<br>Contenido de columna<br>Asignación<br>Centro de coste<br>Nº documento<br>Clase de documento<br>Fecha de documento                                                                                                    | nea 3<br>Pos.<br>1<br>2<br>3<br>4<br>5<br>5<br>6                                                                                                    | M<br>Long.<br>2<br>18<br>10<br>10<br>8<br>10                                                                                                    | odificar lay | yout: Moneda   | Campos suprimidos Cont.columna 96 dto.pronto pago 1 Activo fijo Anular compensación Årea ctrl.créditos Årea de reclamación                                                                                                    | <ul> <li>Long.</li> <li>6</li> <li>12</li> <li>19</li> <li>4</li> <li>7</li> </ul>                                                                                                    |                   |
| Línea 1 Línea 2 Lí<br>Línea 1<br>Contenido de columna<br>cono part.abiertas/comp.<br>Asignación<br>Centro de coste<br>Nº documento<br>Clase de documento<br>Secha de documento<br>Indicador CME                                                                                                    | Pos.<br>1<br>2<br>3<br>4<br>5<br>5<br>6<br>7                                                                                                    | M<br>Long.<br>2<br>18<br>10<br>10<br>8<br>10<br>10<br>1                                                                                                    | odificar lay | yout: Moneda   | Campos suprimidos Cont.columna 96 dto.pronto pago 1 Activo fijo Anular compensación Årea ctrl.créditos Årea de reclamación Aviso de nota de cargo                                                                                                    | <ul> <li>Long.</li> <li>6</li> <li>12</li> <li>19</li> <li>4</li> <li>7</li> <li>10</li> </ul>                                                                                                    |                   |
| Línea 1       Línea 2       Lí         Línea 1       Contenido de columna         cono part.abiertas/comp.       Asignación         Asignación       Contro de coste         Nº documento       Clase de documento         Clase de documento       Fecha de documento         Indicador CME       Símbolo vencimiento neto                                                                                                    | Pos.<br>1<br>2<br>3<br>4<br>5<br>6<br>6<br>7<br>8                                                                                                    | M<br>Long.<br>2<br>18<br>10<br>10<br>8<br>8<br>10<br>1<br>1<br>2                                                                                                    | odificar lay | yout: Moneda   | Campos suprimidos Cont.columna 9% dto.pronto pago 1 Activo fijo Anular compensación Area ctrl.créditos Area de reclamación Aviso de nota de cargo Banco pronio                                                                                                    | <ul> <li>Long.</li> <li>6</li> <li>12</li> <li>19</li> <li>4</li> <li>7</li> <li>100</li> <li>8</li> </ul>                                                                                                    |                   |
| Línea 1       Línea 2       Lí         Línea 1       Contenido de columna         Écono part abiertas/como.         Asignación       Centro de coste         Centro de coste       O         Nº documento       Case de documento         Case de documento       Fecha de documento         Indicador CME       Símbolo vencimiento neto         Importe en moneda local       Símbolo vencimiento neto                                                                                                    | Pos.<br>1<br>2<br>3<br>4<br>5<br>6<br>6<br>7<br>8<br>8<br>9                                                                                                    | M<br>Long.<br>2<br>18<br>10<br>10<br>8<br>8<br>10<br>10<br>2<br>2<br>20                                                                                                   | odificar lay | yout: Moneda   | local estándar  Campos suprimidos  Cont.columna  % dto.pronto pago 1 Activo fijo Anular compensación Area de reclamación Area de reclamación Ariso de nota de cargo Banco propio Base p.plazo pago                                                                                                    | <ul> <li>Long.</li> <li>6</li> <li>12</li> <li>19</li> <li>4</li> <li>7</li> <li>10</li> <li>8</li> <li>10</li> </ul>                                                                                                    |                   |
| Línea 1       Línea 2       Lí         Línea 1       Contenido de columna         Contenido de columna       Senación         Casa de documento       Casa de documento         Casa de documento       Indicador CME         Simbolo vencimiento neto       Importe en moneda local         Moneda local       Simbolo vencimiento                                                                                                    | Pos.<br>1<br>2<br>3<br>4<br>5<br>5<br>5<br>5<br>5<br>5<br>5<br>5<br>5<br>5<br>5<br>5<br>5<br>5<br>5<br>5<br>5<br>5                                                                                        | M<br>Long.<br>2<br>18<br>10<br>10<br>10<br>1<br>1<br>2<br>20<br>5                                                                                                    | odificar lay | yout: Moneda   | Iocal estándar         Campos suprimidos         Cont.columna         % dto.pronto pago 1         Activo fijo         Anular compensación         Área der reclamación         Aviso de nota de cargo         Banco propio         Base p.plazo pago         Bloque de pago                                                                                                    | <ul> <li>Long.</li> <li>6</li> <li>12</li> <li>19</li> <li>4</li> <li>7</li> <li>10</li> <li>8</li> <li>10</li> <li>3</li> </ul>                                                                                                    |                   |
| Línea 1       Línea 2       Lí         Línea 1       Contenido de columna         contenido de columna       icono part abiertas/comp.         Asignación       Centro de coste         Nº documento       Clase de documento         Clase de documento       Fecha de documento         Indicador CME       Símbolo vencimiento neto         Símbolo vencimiento neto       Importe en moneda local         Doc.compensación       Contextorial                                                                                                    | Pos.<br>Pos.<br>1<br>2<br>3<br>4<br>5<br>6<br>6<br>7<br>7<br>8<br>9<br>9<br>10<br>11                                                                                                    | M<br>Long.<br>2<br>18<br>10<br>10<br>8<br>10<br>10<br>1<br>2<br>20<br>5<br>10                                                                                             | odificar lay | yout: Moneda   | Iocal estándar         Campos suprimidos         Cont.columna         % dto.pronto pago 1         Activo fijo         Anular compensación         Área der reclamación         Aviso de nota de cargo         Banco propio         Base p.plazo pago         Bloqueo reclam.                                                                                                    | <ul> <li>Long.</li> <li>6</li> <li>12</li> <li>19</li> <li>4</li> <li>7</li> <li>10</li> <li>8</li> <li>10</li> <li>3</li> <li>6</li> </ul>                                                                                                    |                   |
| Línea 1       Línea 2       Lí         Línea 1       Contenido de columna         Contenido de columna       Icono part abiertas/comp.         Asignación       Casto de coste         V Nº documento       Clase de documento         Clase de documento       Indicador CME         Símbolo vencimiento neto       Importe en moneda local         Moneda local       Doc.compensación         Texto       Texto                                                                                                    | Pos. 1<br>Pos. 2<br>2<br>3<br>4<br>4<br>5<br>6<br>6<br>7<br>8<br>9<br>9<br>10<br>11                                                                                                    | Long.<br>2<br>18<br>10<br>10<br>8<br>10<br>10<br>1<br>2<br>20<br>5<br>5<br>10<br>55                                                                                       | odificar lay | yout: Moneda   | Local estándar  Campos suprimidos  Cont.columna  Gotto.rolumna Gotto.rolumna Gotto.rolumna Activo fijo Anular compensación Area ctrt.créditos Area de reclamación Aviso de nota de cargo Banco propio Base p.plazo pago Bloqueo de pago Bloqueo reclam. Centro                                                                                                    | <ul> <li>Long.</li> <li>6</li> <li>12</li> <li>19</li> <li>4</li> <li>7</li> <li>10</li> <li>8</li> <li>10</li> <li>3</li> <li>6</li> <li>4</li> </ul>                                                                                                    |                   |
| Línea 1       Línea 2       Lí         Línea 1       Contenido de columna       I         Contenido de columna       I       I         Asignación       Casto de coste       I         Nº documento       Clase de documento       I         Indicador CME       Símbolo vencimiento neto       Importe en moneda local         Moneda local       Doc.compensación       Texto                                                                                                    | Pos.<br>Pos.<br>2<br>2<br>3<br>4<br>4<br>5<br>6<br>7<br>8<br>9<br>10<br>11<br>12<br>12                                                                                                    | M<br>2<br>18<br>10<br>10<br>10<br>10<br>2<br>10<br>20<br>5<br>10<br>5<br>10<br>5<br>0                                                                                     | odificar lay | yout: Moneda   | Local estándar  Campos suprimidos  Cont.columna  General da cargo Area de reclamación Area etrtl.créditos Area de reclamación Ariso de nota de cargo Banco propio Base p.plazo pago Bloqueo de pago Bloqueo de cargo Bloqueo reclam. Centro Centro                                                                                                    | <ul> <li>Long.</li> <li>6</li> <li>12</li> <li>19</li> <li>4</li> <li>7</li> <li>10</li> <li>8</li> <li>10</li> <li>3</li> <li>6</li> <li>4</li> <li>10</li> </ul>                                                                                                    |                   |
| Línea 1       Línea 2       Línea 1         Línea 1       Contenido de columna         cono part abiertas/comp.       Asignación         Asignación       Centro de coste         Nº documento       Centro de coste         Clase de documento       Indicador CME         Indicador CME       Símbolo vencimiento neto         Importe en moneda local       Doc.compensación         Dect.compensación       Texto                                                                                                    | Pos.<br>Pos.<br>1<br>2<br>3<br>4<br>5<br>6<br>7<br>8<br>9<br>10<br>11<br>12<br>2                                                                                                    | M<br>2<br>18<br>10<br>10<br>10<br>10<br>20<br>5<br>10<br>5<br>10<br>5<br>10<br>5<br>0                                                                                     | odificar lay | yout: Moneda   | Local estándar  Campos suprimidos  Cont.columna  % dto.pronto pago 1  Activo fijo Anular compensación Airea etrt.créditos Airea de reclamación Airea etrt.créditos Airea de reclamación Base p.plazo pago Bloqueo de pago Bloqueo de pago Bloqueo de pago Centro Centro de beneficio Cifra de interés                                                                                                    | <ul> <li>Long.</li> <li>6</li> <li>12</li> <li>9</li> <li>4</li> <li>7</li> <li>10</li> <li>8</li> <li>10</li> <li>3</li> <li>6</li> <li>4</li> <li>10</li> <li>3</li> <li>6</li> <li>4</li> <li>10</li> <li>20</li> </ul>                                                                                                    |                   |
| Línea 1       Línea 2       Lí         Línea 1       Contenido de columna         Contenido de columna       Icono part abiertas/como.         Asignación       Calas de documento         Clase de documento       Indicador CME         Simbolo vencimiento neto       Indicador CME         Importe en moneda local       Doc.compensación         Texto       Texto                                                                                                    | Pos.<br>Pos.<br>1<br>2<br>3<br>4<br>5<br>6<br>7<br>8<br>9<br>10<br>11<br>12<br>2<br>3<br>4<br>4<br>5<br>6<br>1<br>1<br>2<br>1<br>1<br>1<br>1<br>1<br>1<br>1<br>1<br>1<br>1<br>1<br>1<br>1                 | M<br>2<br>18<br>10<br>10<br>10<br>8<br>10<br>10<br>20<br>5<br>10<br>50<br>50                                                                                              | odificar lay | yout: Moneda   | local estándar  Campos suprimidos  Cont.columna  % dto.pronto pago 1  Activo fijo Autivo fijo Autivo fijo Autivo fijo Autivo fijo Autivo fade reclamación Airea etrl.créditos Airea de reclamación Base p.plazo pago Bloqueo de pago Bloqueo reclam. Centro Centro de beneficio Cifra de interés C.Lidoc.subsiguiente                                                                                          | <ul> <li>Long.</li> <li>6</li> <li>12</li> <li>9</li> <li>4</li> <li>7</li> <li>10</li> <li>8</li> <li>10</li> <li>3</li> <li>6</li> <li>4</li> <li>10</li> <li>20</li> <li>3</li> </ul>                                                                                                    |                   |
| Línea 1       Línea 2       Línea 1         Contenido de columna       Indicador de columna         Asignación       Indicador coste         Case de documento       Indicador CME         Indicador CME       Símbolo vencimiento neto         Importe en moneda local       Doc.compensación         Dec.compensación       Texto         Importe en docal       Indicador coste         Indicador CME       Indicador CME         Símbolo vencimiento neto       Indicador coste         Inoro te en moneda local       Indicador coste         Importe en moneda local       Indicador coste         Importe en moneda local       Indicador coste         Importe en moneda local       Indicador coste         Importe en moneda local       Indicador coste         Importe en moneda local       Indicador coste         Importe en moneda local       Indicador coste         Importe en moneda local       Indicador coste         Importe en moneda local       Indicador coste         Importe en moneda local       Indicador coste         Importe en moneda local       Indicador coste         Importe en moneda local       Indicador coste         Importe en moneda local       Indicador coste         Importe en moneda loca                                                                                                    | Pos.<br>Pos.<br>1<br>2<br>3<br>4<br>5<br>6<br>7<br>8<br>9<br>10<br>11<br>12<br>12<br>12<br>12<br>12<br>13<br>14<br>15<br>16<br>10<br>11<br>12<br>10<br>10<br>10<br>10<br>10<br>10<br>10<br>10<br>10<br>10 | Long.<br>2<br>18<br>10<br>10<br>10<br>8<br>10<br>10<br>2<br>20<br>5<br>10<br>5<br>5<br>10<br>50                                                                           | odificar lay | yout: Moneda   | local estándar  Campos suprimidos  Cont.columna  (% dto.pronto pago 1  Activo fijo Autivo fijo Anular compensación Area ctrl.créditos Airea de reclamación Aviso de nota de cargo Banco propio Base p.plazo pago Bloqueo de pago Bloqueo reclam. Centro Centro de beneficio Cifra de interés CL.doc.subsiguiente Clase cta.contrapar.                                                                          | <ul> <li>Long.</li> <li>6</li> <li>12</li> <li>9</li> <li>4</li> <li>7</li> <li>10</li> <li>8</li> <li>10</li> <li>3</li> <li>6</li> <li>4</li> <li>10</li> <li>20</li> <li>3</li> <li>1</li> </ul>                                                                                                    |                   |
| Línea 1 Línea 2 Lí<br>Línea 1 Contenido de columna Contenido de columna Contenido de columna Asignación Asignación Asignación Case de documento Case de documento Case de docume                                                                                                    | Pos.<br>1<br>2<br>3<br>4<br>5<br>6<br>7<br>8<br>9<br>10<br>11<br>12<br>12<br>10<br>11<br>12<br>12<br>10<br>11<br>12<br>10<br>11<br>12<br>10<br>11<br>10<br>10<br>10<br>10<br>10<br>10<br>10<br>10         | Long.<br>2<br>18<br>10<br>10<br>10<br>8<br>10<br>10<br>2<br>20<br>5<br>10<br>50<br>5<br>10<br>50<br>3<br>2                                                                | odificar lay | yout: Moneda   | local estándar  Campos suprimidos  Cont.columna  (% dto.pronto pago 1  Activo fijo  Autivo fijo  Autivo fijo  Autivo fijo  Autivo fijo  Autivo fijo  Autivo fijo  Base p.plazo pago Bloqueo de pago Bloqueo de pago Bloqueo de pago Bloqueo reclam.  Centro Centro de beneficio Cifra de interés Cl.doc.subsiguiente Clase cta.contrapar.  Clase de contrato                                                   | <ul> <li>Long.</li> <li>6</li> <li>12</li> <li>9</li> <li>4</li> <li>7</li> <li>10</li> <li>8</li> <li>10</li> <li>3</li> <li>6</li> <li>4</li> <li>10</li> <li>3</li> <li>6</li> <li>4</li> <li>10</li> <li>3</li> <li>10</li> <li>3</li> <li>10</li> <li>3</li> <li>8</li> <li>10</li> <li>3</li> <li>8</li> <li>10</li> <li>3</li> <li>4</li> <li>10</li> <li>3</li> <li>10</li> <li>3</li> <li>10</li> <li>3</li> <li>10</li> <li>3</li> <li>3</li> <li>4</li> <li>10</li> <li>20</li> <li>3</li> <li>1</li> <li>8</li> </ul> |                   |
| Línea 1 Línea 2 Lí<br>Línea 1<br>Contenido de columna<br>Contenido de columna<br>Contenido de columna<br>Contenido de columna<br>Conto de coste<br>V Nº documento<br>Clase de documento<br>Clase de documento<br>Símbolo vencimiento neto<br>Indicador CME<br>Símbolo vencimiento neto<br>Indicador CME<br>Símbolo vencimiento neto<br>Indicador comensación<br>Texto<br>Concompensación<br>Concompensación<br>Co | Pos.<br>1<br>2<br>3<br>4<br>5<br>6<br>7<br>8<br>9<br>10<br>11<br>12<br>12<br>10<br>11<br>12<br>12<br>10<br>11<br>12<br>10<br>11<br>12<br>10<br>10<br>10<br>10<br>10<br>10<br>10<br>10<br>10<br>10         | Long.<br>2<br>18<br>10<br>10<br>8<br>10<br>10<br>20<br>5<br>10<br>5<br>5<br>10<br>5<br>5<br>10<br>5<br>3<br>10<br>3<br>5<br>10<br>3<br>5<br>10<br>3<br>3<br>10<br>3<br>10 | odificar lay | yout: Moneda   | Iocal estándar         Campos suprimidos         Cont.columna         % dto.pronto pago 1         Activo fijo         Anular compensación         Área de reclamación         Aviso de nota de cargo         Banco propio         Base p.plazo pago         Bloqueo de pago         Bloqueo reclam.         Centro de beneficio         Cifra de interés         Cl.doc.subsiguiente         Clase de contrato | <ul> <li>Long.</li> <li>Long.</li> <li>6</li> <li>12</li> <li>19</li> <li>4</li> <li>7</li> <li>10</li> <li>8</li> <li>10</li> <li>3</li> <li>6</li> <li>4</li> <li>10</li> <li>3</li> <li>6</li> <li>4</li> <li>10</li> <li>3</li> <li>10</li> <li>3</li> <li>8</li> <li>11</li> <li>8</li> </ul>                                                                                                    |                   |

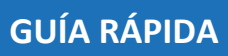

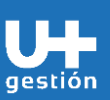

Finanzas

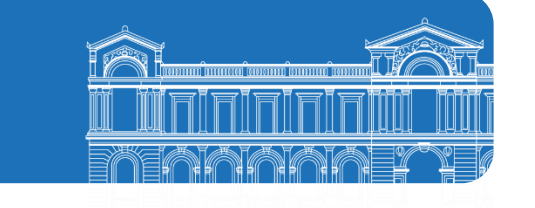

| < SAP Lista PI de acreedores Q 8                                                                                                    |
|----------------------------------------------------------------------------------------------------|
| K < > > Visualizar documento Modif.doc. Modificación en masa Visualizar información de cheques Dat.maestros cuentas Solicitud de corrección 🖓 🚊 🐺 Más - Q, C, 🖗 Finalizar |
| Proveedor 1300000015<br>Sociedad U001<br>Nombre Orlando Dol Carmen Fernandez Matura<br>Población Puerte Alto                                                              |
|                                                                                                    |
| St Asignación Ce.coste N doc. Clase Fecha doc. I Ve Importe en ML ML Doc.comp. Texto                                                                                      |
| O 11 00000012 KA 15.12.2021 1 1.000.000 CLP Viáticos a Curicó y Valdivia Orlando Fer                                                                                      |
| 1.600.000- CLP                                                                                                    |
| ** Cuenta 1300000015 1.000.000- CLP                                                                                                    |
| Provedor * Sociedad *                                                                                                    |
|                                                                                                    |
| Carlos tempidal atronición                                                                                                    |
|                                                                                                    |
| Este reporte permite analizar y gestionar la información contable asociada a los                                                                                          |
| regularizaciones según corresponda aplicar en SAP                                                                                                    |
| regularizaciones segun corresponda apricar en SAF.                                                                                                    |
| Los Controles y Gestiones que se podrán realizar son:                                                                                                    |
|                                                                                                    |
| 1. Descargar la información de la cuenta corriente del BP Acreedor                                                                                                    |
| (Proveedor) a Excel.                                                                                                    |
| <ol> <li>Este reporte contiene información en tiempo real, todos los datos que<br/>son visualizados se van actualizando en línea.</li> </ol>                              |
| <ul> <li>3 Este reporte permite pavegar desde la información de finanzas (SAP FI-</li> </ul>                                                                              |
| CO), hasta la información logística (SAP MM), permitiendo tener la                                                                                                    |
| trazabilidad de todos los flujos de los Documentos Electrónicos                                                                                                    |
| recepcionados por cada uno de los organismos.                                                                                                    |
| 4. La aplicación "FBL1N" está restringida a nivel de Roles y Perfiles, lo cual                                                                                            |
| significa que los usuarios solo podrán visualizar la información                                                                                                    |
| correspondiente a su Organismo dentro de la Universidad de Chile en el                                                                                                    |
| campo "División".                                                                                                    |
|                                                                                                    |
| En este reporte se pueden visualizar los datos de quién ha registrado la cuenta                                                                                           |
| por pagar, el día y hora en que se ejecutó la imputación contable y qué cuentas                                                                                           |
| fueron utilizadas, todo esto para efectos de control y gestion interno, de cara a                                                                                         |
| ios distintos analisis contables a efectuar.                                                                                                    |